# IP-mode configuratie op RV215W

# Doel

Internet Protocol, versie 4 (IPv4), richt zich op het meeste internetverkeer op dit moment, maar Internet Protocol, versie 6 (IPv6), is ook een populaire keuze. IPv4 bevat een beperkt aantal IP-adressen voor apparaten en netwerken die moeten worden gebruikt. Om dit probleem aan te pakken bevat IPv6 meer IP-adressen.

Wanneer een site of gebruiker IPv6-pakketten via een IPv4-netwerk moet verzenden, is 6to4 handig. 6to4 stuurt geen IPv6-pakketten naar IPv4-bronnen. Het gebruikt alleen IPv4 voor transport.

Dit artikel legt uit hoe u de IP-modus op RV215W kunt configureren.

### Toepasselijke apparaten

• RV215W

#### Softwareversie

•1.1.0.5

## **IP-modus**

Stap 1. Meld u aan bij het web configuratieprogramma en kies **Netwerken > IP-modus**. De pagina *IP-modus* wordt geopend:

| IP Mode                    |                      |  |
|----------------------------|----------------------|--|
| IP Mode:                   | LAN:IPv4, WAN:IPv4 - |  |
| Show Static 6to4 DNS Entry |                      |  |
| Save                       | Cancel               |  |

Stap 2. Kies de gewenste modus in de vervolgkeuzelijst IP-modus. De beschikbare opties zijn:

- · LAN:IPv4, WAN:IPv4 is van toepassing op IPv4 zowel op LAN als WAN.
- LAN: IPv6, WAN: IPv4 is van toepassing op IPv6 op het LAN en IPv4 op WAN.
- · LAN:IPv6, WAN:IPv6 is van toepassing op zowel LAN als WAN.

• LAN: IPv4+IPv6, WAN:IPv4 — is van toepassing op IPv4 en IPv6 op het LAN en IPv6 op het WAN.

• LAN: IPv4+IPv6, WAN: IPv4+IPv6 — is zowel IPv4 als IPv6 van toepassing op zowel

LAN als WAN.

• LAN:IPv4, WAN:IPv6 — is van toepassing op IPv4 op LAN en IPv6 op WAN.

Stap 3. Klik op Opslaan.

#### Statische 6to4 DNS-ingang

Met deze pagina kunnen gebruikers statische DNS-items configureren om hostnamen in te stellen op IPv6 adressen. Dit biedt een handige manier voor gebruikers om toegang te krijgen tot externe IPv6-hosts.

Opmerking: De DNS-ingang is beschikbaar voor opties zoals LAN:IPv6;WAN:IPv4 en LAN:IPv4+IPv6, WAN:IPv4.

Stap 1. Klik op **Statische 6to4 DNS-ingang tonen** om de statische 6to4 DNS-invoervelden te tonen.

| IP Mode                       |                |  |
|-------------------------------|----------------|--|
| IP Mode: LAN:IPv6, WAN:IPv4   |                |  |
| Hide Static 6to4 DNS Entry    |                |  |
| Domain 01: www.example.com    | IP 01: 1.0.0.1 |  |
| Domain 02: www.newexample.com | IP 02: 1.1.1.1 |  |
| Domain 03:                    | IP 03:         |  |
| Domain 04:                    | IP 04:         |  |
| Domain 05:                    | IP 05:         |  |
| Save Cancel                   |                |  |

Stap 2. Voer de domeinnaam in het veld Domain (10-05) in. Dit domein specificeert de hostname voor het IPv6-adres dat in kaart moet worden gebracht.

Stap 3. Voer het IP-adres in voor het domein dat in het IP-veld (10-05) moet worden toegeschreven.

Stap 4. Klik op **Opslaan**.